# 如何使用 SIMATIC NET PC 软件组态 PC 站在 OPC 服务器(DP 从 站)与第三方(作为 DP 主站)进行通讯

Connect the OPC server as DP slave to the third as DP master via SIMATIC NET PC soft

Single- FAQ

Edition (2011 年 8 月)

摘要此例中,CP5611用于将一个作为DP从站的OPC服务器与作为DP主站的第三方站 点进行PROFIBUSDP通讯。

关键词 SIMATIC NET PC SOFT,CP5611,PROFIBUS DP,OPC 服务器 Key Words SIMATIC NET PC SOFT, CP5611, PROFIBUS DP, OPC SERVER

# 目 录

如何使用SIMATIC NET PC软件组态PC站在OPC服务器(DP从站)与第三方(作为 DP主站)进行通讯.....1

| 1. | 描述       | 4 |
|----|----------|---|
| 2. | PC站的组态   | 4 |
| 3. | DP主站侧的组态 | 4 |
| 4. | 测试       | 6 |
| 5. | 注意       | 7 |

### 1. 描述

此例中, CP5611 用于将一个作为 DP 从站的 OPC 服务器与作为 DP 主站的第三方站点 进行 PROFIBUS DP 通讯。此方法同样适用于 CP5621 和 CP5512。

### 2. PC站的组态

首先,请按照链接中的文档步骤组态,在文档中使用S7 站点作为OPC 服务器的DP主

站。<u>http://support.automation.siemens.com/CN/view/zh/16650883</u>

CP5611 组态为 DP 从站后,如果项目中不为其组态主站,则组态无法编译,如图 1。所 以如果和第三方的 DP 主站连接,则必须在 PC 站的组态中将 S7 站点作为虚拟的主站组态。

| Save and Compile (1230:3000)                                                      |              |  |  |  |  |  |
|-----------------------------------------------------------------------------------|--------------|--|--|--|--|--|
| The system data could not be recreated because the configuration is inconsistent. |              |  |  |  |  |  |
| OK                                                                                | Details Help |  |  |  |  |  |

图 1

### 3. DP主站侧的组态

此例中,使用 CPU 313C-2DP 模拟第三方的 DP 主站。首先,导入 CP5611 GSD 文件 (GSD 文件可以从 SIMATIC NET 安装文件中获得,如图 2)注意: CP5611 和 CP5512 使 用同一个 GSD 文件组态。

| 🚱 Back 🝷 🕥 🕤 🏂 🔎 S                                         | 5earch 😥 Folders 🛄 🕇 |               |                  |  |  |  |  |  |  |
|------------------------------------------------------------|----------------------|---------------|------------------|--|--|--|--|--|--|
| Address 🛅 C:\Program Files\Siemens\SIMATIC.NET\dp\demo_gsd |                      |               |                  |  |  |  |  |  |  |
|                                                            | Name 🔺               | Size Type     | Date Modified    |  |  |  |  |  |  |
| File and Folder Tasks 🛛 🔕                                  | 🖬 siem80b4.gsd       | 2 KB GSD File | 2000-5-15 14:04  |  |  |  |  |  |  |
| Rename this file                                           | siem8076.asd         | 2 KB GSD File | 2003-5-7 14:02   |  |  |  |  |  |  |
|                                                            | 📼 siem9001.gsd       | 2 KB GSD File | 2003-5-8 9:05    |  |  |  |  |  |  |
| Move this file                                             | 🔤 siv180b4.gsd       | 3 KB GSD File | 2002-11-11 18:11 |  |  |  |  |  |  |
| Copy this file                                             | 🖬 slv80b4.gsd        | 2 KB GSD File | 2008-12-9 15:52  |  |  |  |  |  |  |
| 💫 Rublish this file to the Web                             | 🖬 slv180b4.gsd       | 3 KB GSD File | 2008-12-9 15:52  |  |  |  |  |  |  |
|                                                            | 图 2                  |               |                  |  |  |  |  |  |  |

在主站的硬件配置中组态 CP5611,如图 3,分配 PROFIBUS 地址和输入输出,完成后编 译下载。注意,此时 PC 站组态中的虚拟 DP 主站需要和实际主站的配置相同(PROFIBUS 主/从地址和输入输出)如图 4,本例中使用 CPU 317-2DP 作为虚拟 DP 主站组态。

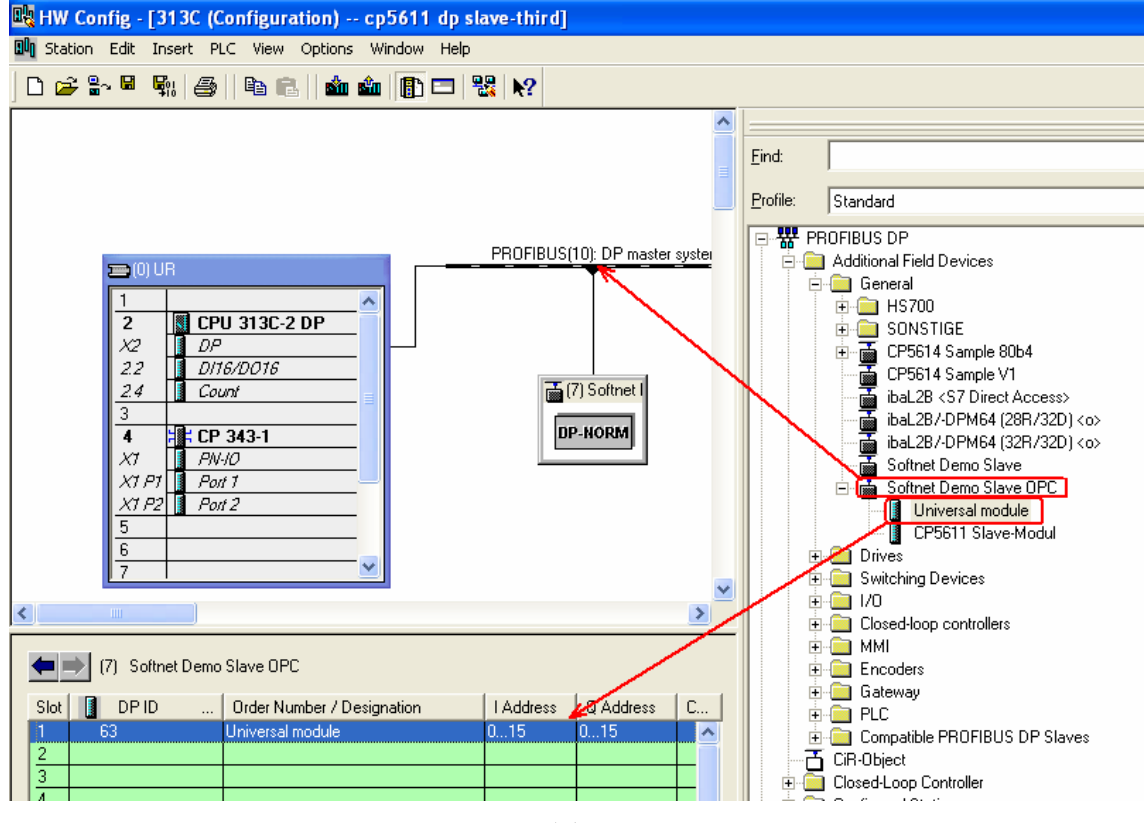

图 3

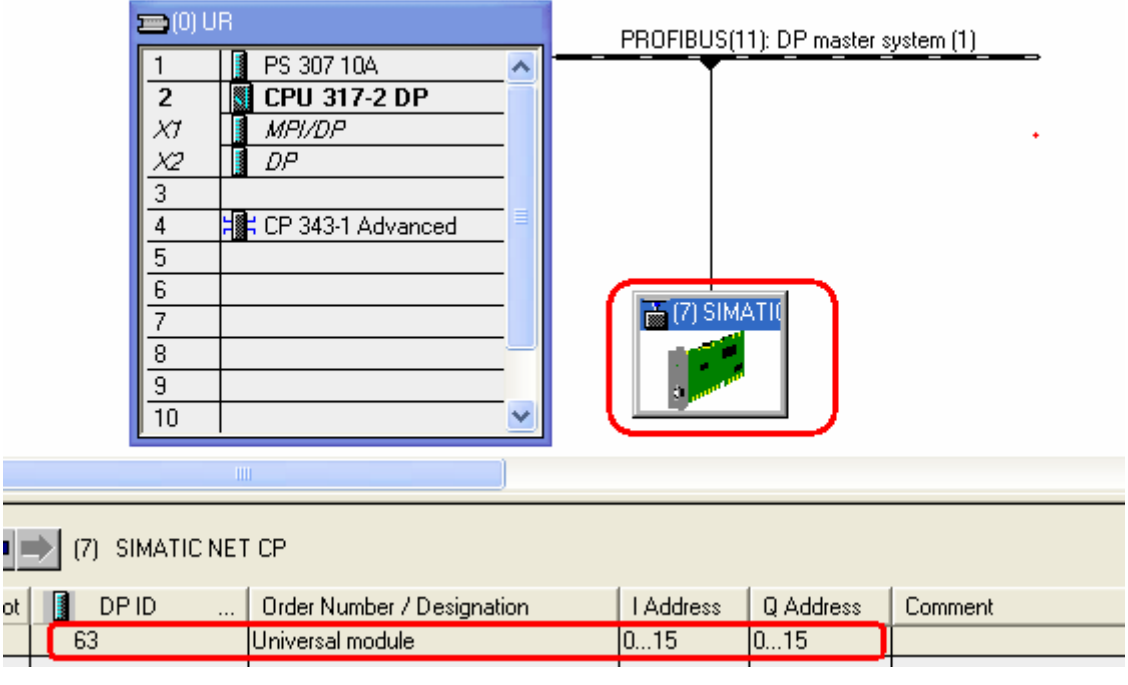

## 4. 测试

下载完成后,此时主站 SF 亮, BF 闪烁, DP 通讯没有建立。打开 OPC Scout,在 "OPC.SimaticNET"下创建组,双击后可以看见该组的协议,双击"DP"后将出现组态好 的 DP 连接,如图 5。

| OPC Scout - New Project1                                                                                                    |                                                                                                   |
|----------------------------------------------------------------------------------------------------|---------------------------------------------------------------------------------------------------|
| OPC Scout - New Project1<br>File View Server Group ?<br>Servers and groups<br>Server(s)<br>Cocal Server(s)<br>Cocal Se | Items incl. status information          Items incl. status information         Image: Connections |
| <ul> <li>[New group]</li> <li>OPC.SimaticNet.AE</li> <li>OPC.SimaticNET.DP</li> <li>OPC.SimaticNetAlarms</li> <li>OPC.SimaticNetAlarmsSNMP</li> <li>OPC.SimotionAlarms</li> <li>S7200.OPCServer</li> <li>Remote Server(s)</li> <li>Add Remote Servers(s)</li> </ul>                                                                                                    | <ul> <li></li></ul>                                                                               |

图 5

添加 DP 从站的 I/O 域,如图 6。此时,CPU SF BF 熄灭,PROFIBUS 通讯建立,数据可以正常传输,如图 7 图 8 所示。

|                                                                                                    |                                                        |                                             | SIEMEN                                                                                      | S |
|----------------------------------------------------------------------------------------------------|--------------------------------------------------------|---------------------------------------------|---------------------------------------------------------------------------------------------|---|
| OPC-Navigator                                                                                                    |                                                        |                                             |                                                                                             | × |
| Nodes<br>Connections<br>↓ OP2:<br>↓ OP:<br>↓ OP:<br>↓ | Leaves<br>○ _QB0,16<br>○ SLAVE_QB0,1<br>○ SLAVE_QB11,1 | Item Na<br>DP:[CP<br>DP:[CP<br>DP:[CP<br>-≥ | The listed Item(s) will be added to<br>DP:[CP 5611]Slave_IB0,16<br>DP:[CP 5611]Slave_QB0,16 |   |
|                                                                                                    | <                                                      | <u>&gt;</u>                                 |                                                                                             |   |
| _Q is selected                                                                                                    |                                                        |                                             | 2011-5-24 16:34                                                                             |   |

图 6

| 🖃 🏰 Server(s)                          |   | Item Names            | Value                                              | Format   | Туре    | Access |      | Quality |
|----------------------------------------|---|-----------------------|----------------------------------------------------|----------|---------|--------|------|---------|
| 🗐 🌉 Local Server(s)                    | 1 | DP:JCP 56111Slave_IB0 | <b>{22 </b> 0 0 0 0 0 0 0 0 0 0 0 0 0 0 0}}        | Original | uint8[] | BW     | good |         |
| 🖻 🙀 OPC.SimaticNET                     | 2 | DP:[CP 5611]Slave_QB  | { <mark>17</mark>  0 0 0 0 0 0 0 0 0 0 0 0 0 0 0}} | Original | uint8[] | R      | good |         |
| 🚽 🖉 cp5611 as dp slave                 | 3 |                       |                                                    |          |         |        |      |         |
| >>>>>>>>>>>>>>>>>>>>>>>>>>>>>>>>>>>>>> |   |                       |                                                    |          |         |        |      |         |

图 7

|                       | V  |           | ۱T_ |          |             |       |         |       |  |  |
|-----------------------|----|-----------|-----|----------|-------------|-------|---------|-------|--|--|
| Ľ                     | Ta | able Edit | I   | nsert PL | .C Variable | View  | Options | Windo |  |  |
| Η                     |    |           |     |          |             |       |         |       |  |  |
|                       |    |           |     |          |             |       |         |       |  |  |
| Sy 66 w 66° w 160 160 |    |           |     |          |             |       |         |       |  |  |
|                       |    | Åddress   | :   | Symbol   | Display fo  | ormat | Status  | value |  |  |
| 1                     |    | IB        | 0   |          | DEC         |       | 22      |       |  |  |
| 2                     |    | QB        | 0   |          | DEC         |       | 17      |       |  |  |
| 图 8                   |    |           |     |          |             |       |         |       |  |  |

- 5. 注意
  - SIMATIC NET 软件要注意和操作系统兼容性,见如下链接 http://support.automation.siemens.com/CN/view/zh/9859007
  - ➢ 注意 SIMATIC NET PROFIBUS PC CP 与操作系统的兼容性,见如下链接。 http://support.automation.siemens.com/CN/view/zh/22611503

 根据 SIMATIC NET 软件版本和通讯方式,需要购买相应的授权,见如下链接。如果 没有授权,会提示,如图 9,本例中需要的授权是 SOFTNET-DP SLAVE。 http://support.automation.siemens.com/CN/view/zh/22090049

| SIMATIC NET runtime license check                                                                                     | × |
|----------------------------------------------------------------------------------------------------|---|
| Caution: you do not have a license!                                                                                   |   |
| You obtain your license for our product                                                                               |   |
| SIMATIC NET PROFIBUS SOFTNET-DP Slave Edition 2008 (V7.1)<br>order no. 6GK1704-5SW71-3AA0                             |   |
| when you order this product from your Siemens sales office or distributor.                                            |   |
| If you require further help with a problem, contact the Siemens SIMATIC hotline<br>Tel. +49 (0)180 5050 222; FAX -223 |   |
| (c) SIEMENS AG 1997-2008                                                                                              |   |
|                                                                                                    |   |
|                                                                                                    |   |
|                                                                                                    |   |
|                                                                                                    |   |
|                                                                                                    |   |
|                                                                                                    |   |
|                                                                                                    |   |
|                                                                                                    |   |
| ОК                                                                                                    |   |
| 图 9                                                                                                    |   |

如果您对该文档有任何建议,请将您的宝贵建议提交至<u>下载中心留言板</u>。 该文档的文档编号: **F0574** 

### 附录一推荐网址

#### 自动化系统

西门子(中国)有限公司 工业自动化与驱动技术集团 客户服务与支持中心 网站首页:<u>www.4008104288.com.cn</u> 自动化系统 **下载中心**: http://www.ad.siemens.com.cn/download/DocList.aspx?TypeId=0&CatFirst=1 自动化系统 **全球技术资源**: http://support.automation.siemens.com/CN/view/zh/10805045/130000 "**找答案**"自动化系统版区: http://www.ad.siemens.com.cn/service/answer/category.asp?cid=1027

#### 注意事项

应用示例与所示电路、设备及任何可能结果没有必然联系,并不完全相关。应用示例不表示 客户的具体解决方案。它们仅对典型应用提供支持。用户负责确保所述产品的正确使用。这 些应用示例不能免除用户在确保安全、专业使用、安装、操作和维护设备方面的责任。当使 用这些应用示例时,应意识到西门子不对在所述责任条款范围之外的任何损坏/索赔承担责 任。我们保留随时修改这些应用示例的权利,恕不另行通知。如果这些应用示例与其它西门 子出版物(例如,目录)给出的建议不同,则以其它文档的内容为准。

#### 声明

我们已核对过本手册的内容与所描述的硬件和软件相符。由于差错难以完全避免,我们不能 保证完全一致。我们会经常对手册中的数据进行检查,并在后续的版本中进行必要的更正。 欢迎您提出宝贵意见。

版权©西门子(中国)有限公司 2001-2011 版权保留

复制、传播或者使用该文件或文件内容必须经过权利人书面明确同意。侵权者将承担权利人的全部损失。权利人保留一切权利,包括复制、发行,以及改编、汇编的权利。

西门子 (中国) 有限公司